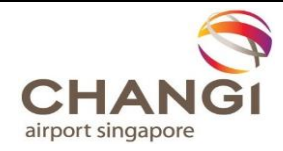

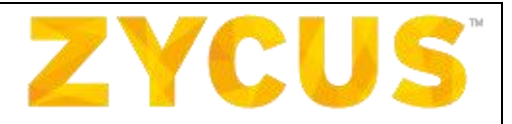

# Zycus Supplier Network (ZSN) Supplier guide

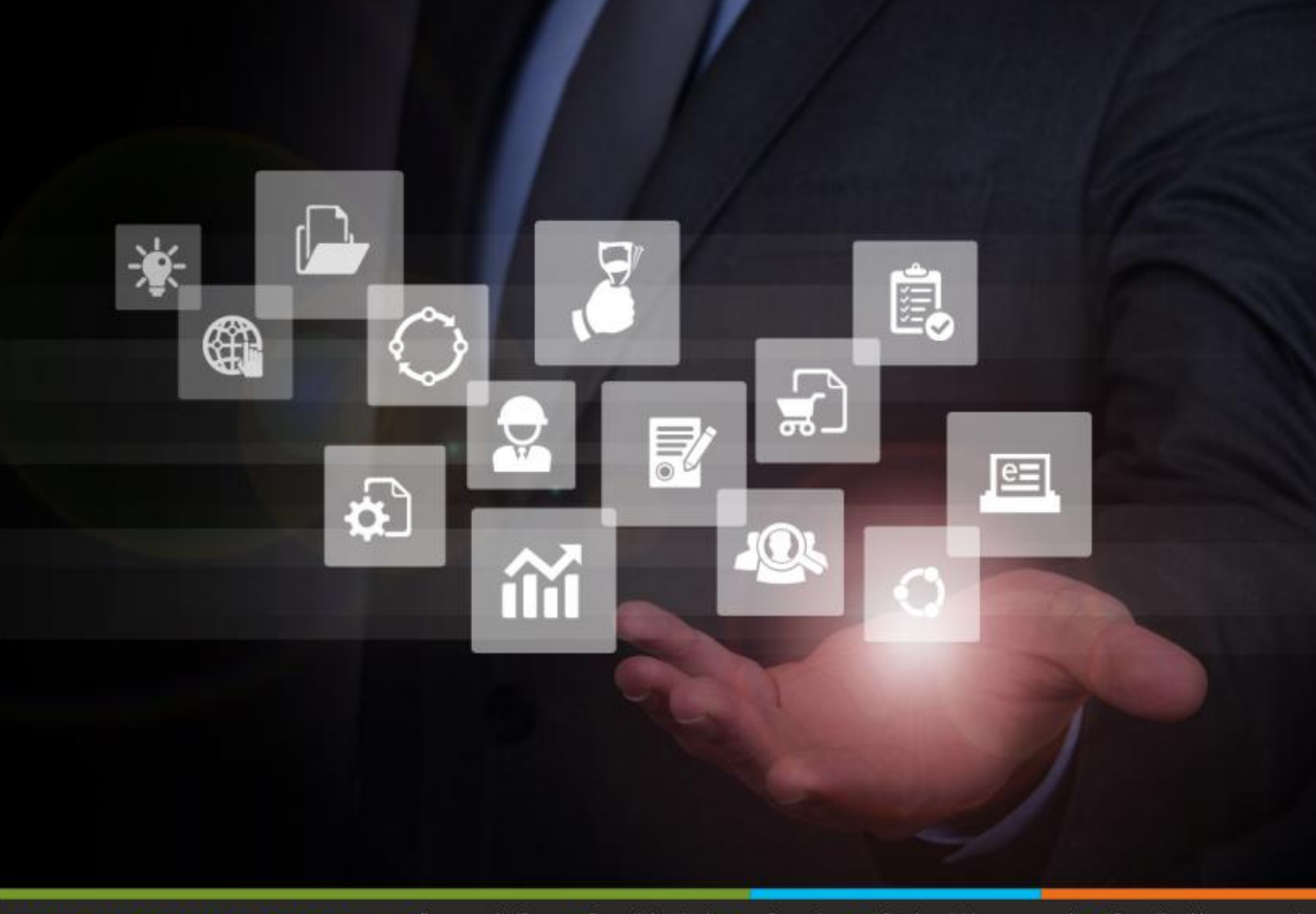

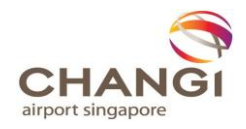

## **TABLE OF CONTENTS**

| Chapter 1. Register as a potential supplier on Zycus Supplier Network (ZSN) | 3  |
|-----------------------------------------------------------------------------|----|
| 1.1 Assigning iSource Access to Specific Contacts                           | 9  |
| Chapter 2. Register on ZSN from CAG's Invitation                            | 12 |
| Chapter 3. Editing Supplier Profile on ZSN                                  | 15 |
| Chapter 4. Responding to Tenders or Quotations on ZSN                       | 18 |
| Chapter 5. Recall Submitted Proposals                                       | 22 |
| Annex A – List of Product & Services Categories                             | 23 |

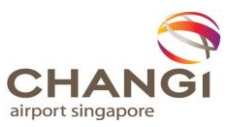

## Chapter 1. Register as a potential supplier on Zycus Supplier Network (ZSN)

- ZYCUS Contact Us Already Registered? Login Below END-TO-END SUPPLIER Email Address MANAGEMENT PORTAL Password ø Grow your business Forgot Password Resend activation link New user? Create a new account Register © 2017 - Zycus Inc., All Rights Reserved emPowered by ZYCUS
- 1. Click on **Register** to create a new account.

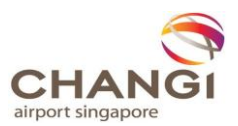

2. Enter the required fields and click on **Register.** 

|                                                                                                    | ZYCUS | IS                                                                                                    |   |                                                                                                    |  |  |
|----------------------------------------------------------------------------------------------------|-------|----------------------------------------------------------------------------------------------------|---|----------------------------------------------------------------------------------------------------|--|--|
| END-TO-END<br>SUPPLIER<br>MANAGEMENT PORTAL<br>Manage & track orders.<br>Manage vour relationships.<br>Create & track invoices.<br>Track your payments.<br>Grow your business.<br>Manage User?<br>Login in to your account |       | Register with our Supplier Network   Email Address   john.banking@globaltech.com   Password  Please answer  5 + 1 = | ø | <ul> <li>To be verified</li> <li>Min 8 characters</li> <li>Min 1 capital letter</li> <li>Min 1 numeric</li> <li>Min 1 special character</li> </ul> |  |  |

3. On successful registration, an email with the activation link will be sent to the email address.

Dear User, Thank you for registering with the Zycus supplier Network. Please use the link below to activate your account. Link: https://zsn-demo.zycus.com/guest/activate/4b616d72-d982-42c7-8a08-73e97d3919a7 This activation link is valid only for 30 days. Please activate your account within 30 days of receiving this mail. Regards, Zycus Supplier Network You have received this email because the email address krishma.maniar@zycus.com was subscribed for email notifications for this supplier company on Zycus supplier network. In case of any issues, please contact Zycus helpdesk at tech-support@zycus.com

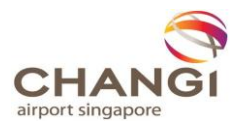

4. Click on the link to activate your registration. Key in your email address and password and click on **Login**.

| ZYCUS                                                                                                    | Contact Us                                                                                             |                                                         |
|----------------------------------------------------------------------------------------------------|----------------------------------------------------------------------------------------------------|---------------------------------------------------------|
| Login to your Supplier Network Account         Image: Wour account is activated now.Please login to access the account. | <b>END-TO</b><br>SUPPLIE<br>MANAG<br>⊘ Managa & tr                                                     | - <b>END</b><br>ER<br>EMENT PORTAL<br>ack orders.       |
| Email Address<br>john.banking@globaltech.com<br>Password                                                                | <ul> <li>Manage you</li> <li>Create &amp; trac</li> <li>Track your p</li> <li>Grow your bit</li> </ul> | r retationships.<br>k invoices.<br>ayments.<br>usiness. |
| Login Forgot Password Resend activation link                                                                            | New user?<br>Create a ne<br>Register                                                                   | w account                                               |
| © 2017 - Zycus Inc., All Rights Reserved                                                                                | emPowered by ZYCUS                                                                                     |                                                         |

5. Fill in the mandatory fields under Account Details and Settings, and click Submit.

| 15                         |   |                 | Contact Us Logo |
|----------------------------|---|-----------------|-----------------|
|                            |   |                 |                 |
| Account Details & Settings |   |                 |                 |
| First Name *               |   | Last Name *     |                 |
| John                       |   | Banking         |                 |
| Display Name *             |   | Designation *   |                 |
| John B                     |   | Manager         |                 |
| Phone *                    |   |                 |                 |
| 2238943425                 |   | Fax             |                 |
| Time Zone *                |   | Number Format * |                 |
| America/Los_Angeles        | V | #,###,###.##    | v               |
| Date Format *              |   | Time Format *   |                 |
| MM/dd/yyyy                 | V | 24 Hours        | T               |
| Currency *                 |   | Language *      |                 |
| US Dollar                  | ~ | English (US)    | Ψ               |
|                            |   |                 |                 |
|                            |   | a la secta      |                 |

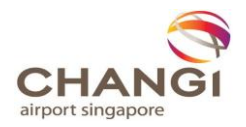

6. Select Changi Airport Group (Singapore) Pte Ltd and click Let's Get Started.

| 🔹 Rate Us 🖬 My Dashboard 🗎                                                                                                    | Manage Companies 🔹 😧 John B 👻 | 😯 неф 👻 |
|----------------------------------------------------------------------------------------------------|-------------------------------|---------|
| ✓ Your Profile has been updated successfully.                                                                                                    | ×                             |         |
|                                                                                                    |                               |         |
| Thank you for registering on our Supplier Network.<br>Please create your company profile for demosuite to complete the registration process.<br>Select customer to proceed. |                               |         |
| Profile Incomplete<br>demosuite                                                                                                    |                               |         |
| LET'S GET STARTED I'LL DO THIS LATER                                                                                                    |                               |         |
|                                                                                                    |                               |         |
|                                                                                                    |                               |         |
|                                                                                                    |                               |         |

7. Fill in the mandatory fields under **Company Registration Form** and click **Create**.

|                                 | ім My Dashboard 🌐 Manage Com            |
|---------------------------------|-----------------------------------------|
| Company Registration Form       |                                         |
| * Indicates required field      |                                         |
| Company Information             |                                         |
| * Company                       | GlobalTech                              |
| * Address Type                  | Head Quarter Address (HQ) $$            |
| * Address1                      | 42 LORONG LOW KOON                      |
| Address2                        |                                         |
| Address3                        |                                         |
| PO Box Number                   |                                         |
| * Country                       | Singapore V                             |
| * State                         | Singapore - No State                    |
| * City                          | Singapore                               |
| * Zip / Postal Code             | 70096                                   |
| * Business Phone                | 75855458                                |
| Business Fax                    |                                         |
|                                 | <b>Create</b> Back                      |
| Accept the terms and condition. |                                         |
| I have read an                  | nd I agree to the above Continue Cancel |
|                                 |                                         |
|                                 |                                         |

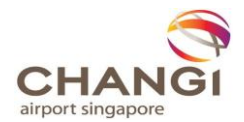

- 9. Upon clicking **Continue**, you will be required to enter other information.
  - a. **Company Tab** Fill additional mandatory fields in Company details that are Company Registration No, Company Registration Certificate and Country of Incorporation.

| Company *               | Address *                                     | Product & Services * | Financial |                                    |                                |
|-------------------------|-----------------------------------------------|----------------------|-----------|------------------------------------|--------------------------------|
| Company Details *       | Company Details                               |                      |           |                                    |                                |
| Shareholder Information | Global Supplier Identifier                    | r 368                |           | Company Registered Name *          | 123 COMPANY                    |
| Doing Business As       | Company Registration No<br>Entity No. (UEN) * | o. / Unique          |           | Company Registration Certificate * | Browse                         |
| Supporting Documents    | Country of Incorporation                      | •                    | ~         |                                    |                                |
|                         |                                               |                      |           |                                    | indicates mandatory fields and |

b. Address Tab – You may add in more contact details if required.

[Note: You may create contact details tagged to different contact type, e.g. Payment advice (GIRO) for the contact to receive notifications regarding payment advice, etc.]

| Company *         | Address    | s* Produ       | ct & Services *  | Financial          |   |             |
|-------------------|------------|----------------|------------------|--------------------|---|-------------|
| All Locations *   | Showing    | Add Showing Co | ontact Details f | or All Locations   |   | ۲           |
| Contact Details * | Add New    | Showing Conta  | ct Details for A | ll Locations       |   | ^           |
|                   | Address Ty | For Address *  |                  |                    | ~ |             |
|                   | ROAD,      | Contact Type * | Pa               | vment Advice(GIRO) |   |             |
|                   |            | First Name *   | PO               | DURCING            |   |             |
|                   |            | Middle Name    |                  |                    |   |             |
|                   |            | Last Name *    |                  |                    |   |             |
|                   |            | Title *        |                  |                    |   |             |
|                   |            | Email *        |                  |                    |   | <u> </u>    |
|                   |            | Dhone Number * |                  |                    |   | ·           |
|                   |            |                |                  |                    |   | Save Cancel |

Supplier Portal Access should also be granted to the contact so that they are able to access the ZSN portal to manage their contact details.

[Note: For a specific contact to access the **My Events** page to view sourcing opportunities, please grant **iSource** portal access.]

| ld Showing Contact Det  | tails for All Locations                                                                | ×  |
|-------------------------|----------------------------------------------------------------------------------------|----|
| Base language           | V                                                                                      |    |
| Date Format             | V                                                                                      |    |
| Number Format           | V                                                                                      |    |
| Currency                |                                                                                        |    |
| Supplier Portal Access? | Yes No     Which modules on Supplier Portal will be accessible? *     My Profile (SIM) |    |
|                         | * indicates mandatory fiel                                                             | ds |

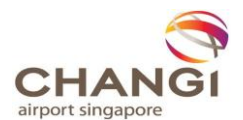

c. **Products & Services Tab** – Select and add the category. You may select more than 1 category.

| Company *            | Address *          | Product & Service | rs * Financial                   |                                   |                          |       |                     |
|----------------------|--------------------|-------------------|----------------------------------|-----------------------------------|--------------------------|-------|---------------------|
| Product & Services * | Add New            |                   |                                  |                                   |                          |       |                     |
|                      | Selected Product & | Services          | Add New Product & Servic         | es Category                       |                          | 8     |                     |
|                      | CATEGORY ID        |                   |                                  |                                   |                          | -     | regory NAME Actions |
|                      |                    |                   | Search By: Name V                | Containing V it                   | Search                   |       |                     |
|                      |                    |                   | A Search results more than 50 re | cords. Please refine your search. |                          |       |                     |
|                      |                    |                   | Name Name                        |                                   | <ul> <li>Code</li> </ul> |       |                     |
|                      |                    |                   | Accessory - Health & Fitness     |                                   | 18101300                 | ^     |                     |
|                      |                    |                   | Bluetooth Heart Rate Monitor     |                                   | 18101310                 |       |                     |
|                      |                    |                   | Company Funded Employee I        | lenefits                          | 12000000                 |       |                     |
|                      |                    |                   | Company Funded Fitness Ber       | efits                             | 12100000                 |       |                     |
|                      |                    |                   | Company Funded Other Bene        | fits                              | 12110000                 |       |                     |
|                      |                    |                   | Company HR Benefits              |                                   | 12120000                 |       |                     |
|                      |                    |                   | Company Insurance Benefits       |                                   | 12130000                 |       |                     |
|                      |                    |                   | Company Provided Benefits        |                                   | 12140000                 |       |                     |
|                      |                    |                   | Computer Display Monitor/LC      | D                                 | 19101011                 | ~     |                     |
|                      |                    |                   | Selected                         |                                   |                          |       |                     |
|                      |                    |                   |                                  |                                   | Add                      | ancel |                     |
|                      |                    |                   |                                  |                                   |                          |       |                     |
|                      |                    |                   |                                  |                                   |                          |       |                     |

[Note: You may refer to Annex A for the list of categories.]

10. Click on **Save & Submit** once you have completed all the mandatory fields.

| Save as Draft | Save & Submit | Cancel |
|---------------|---------------|--------|

[Note: Clicking **Save as Draft** will only save the form on draft status; the request will not be sent to CAG for approval.]

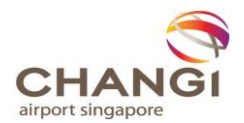

### **1.1 Assigning iSource Access to Specific Contacts**

1. Once CAG has approved the request, please login again and go to My Accounts-> Changi Airport Group (Singapore) Pte Ltd

| $\leftarrow$ | > 🕐 🗎 zsn.zycus.com/home                    |              |                       |                         |                |                       | □ ☆     | = Z O    |   |
|--------------|---------------------------------------------|--------------|-----------------------|-------------------------|----------------|-----------------------|---------|----------|---|
|              | ZYCUS                                       |              |                       | \star Rate Us           | 벤 My Dashboard | 💼 Manage Companies 🔻  | 😫 cag 🔻 | 😯 Help 🔻 | Â |
| ŝ            | my accounts                                 |              |                       | All Customers           | •              |                       |         |          |   |
| Ê            | Changi Airport Group<br>(Singapore) Pte Ltd |              |                       |                         |                |                       |         |          |   |
|              |                                             |              |                       | :                       | CONNECT AS     | POTENTIAL SUPPLIER    |         | :        |   |
|              |                                             | 1            |                       |                         |                |                       |         |          |   |
|              |                                             | Id<br>.32167 | Event Type<br>RFQ     | Open Date<br>30/03/2018 |                |                       |         |          |   |
|              |                                             |              |                       |                         |                |                       |         |          |   |
|              |                                             | Id<br>.32165 | Event Type<br>AUCTION | Open Date<br>30/03/2018 |                | No Records to Display | /       |          |   |
|              |                                             |              |                       |                         |                |                       |         |          |   |
|              |                                             | Id<br>.32164 | Event Type<br>RFQ     | Open Date<br>30/03/2018 |                |                       |         |          |   |

2. Click on My Companies tab and click on Edit under actions

|            | ZYCUS       |             |              |                          | 네 My Dashboard   | 📰 Manage Comp     | oanies 🔻 😫  | CAG 🔻 🍞 Help 🔻               |
|------------|-------------|-------------|--------------|--------------------------|------------------|-------------------|-------------|------------------------------|
|            | My Requests |             | My Companies | Completed Request        | s 🖉 My Alerts    |                   |             | Need help with this page ( 2 |
| <b>f</b> ∰ | GSID        | Company Na  | ame 🔶        | Created On $\Rightarrow$ | Last Edited On 🔅 | Company<br>Status | Created As  | Actions                      |
|            | 1           | TEST 1ST SU | P            | 27/03/2018               | 29/03/2018       | Active            | Operational | <u>View</u> <u>Edit</u>      |
|            |             |             |              |                          |                  |                   |             | Page 1 of 1 > >              |
|            |             |             |              |                          |                  |                   |             |                              |

3. Click on Address -> Contact Details tab

|            | ZYCUS                                 |                |                 |               |                |              |       | 🔟 My Dashboard         | 🏥 Man           | age Compar         | nies 🔻         | 8   | CAG 🔻            | 0            | Help 🔻           |        |
|------------|---------------------------------------|----------------|-----------------|---------------|----------------|--------------|-------|------------------------|-----------------|--------------------|----------------|-----|------------------|--------------|------------------|--------|
| -          | You are here: My Profile > Edit S     | Supplier Deta  | ils             |               |                |              |       |                        |                 |                    |                |     |                  |              |                  |        |
|            | Company * Address * Product & Service |                |                 |               |                |              |       | Financial              |                 |                    |                |     |                  |              |                  |        |
| <b>#</b> ₩ |                                       |                |                 |               |                |              |       |                        |                 |                    |                |     |                  |              |                  |        |
|            | All Locations *                       | ns             |                 |               |                |              |       |                        |                 |                    |                |     |                  |              |                  |        |
|            | Contact Details *                     | Add Ne         | w               |               |                |              |       |                        |                 |                    |                |     |                  |              |                  |        |
|            |                                       | For<br>Address | Contact<br>Type | First<br>Name | Middle<br>Name | Last<br>Name | Title | Email                  | Phone<br>Number | Phone<br>Extension | Cell<br>Number | Fax | Fax<br>Extension | Time<br>Zone | Base<br>language | E<br>F |
|            |                                       | (HQ)42<br>LORO | Others          | CAG           |                | Supplier     | М     | CAGSupplier2@zycus.com | 56789           |                    |                |     |                  |              |                  |        |

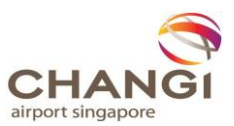

4. Scroll to the right and click on 🙎 under Actions

|          | ZYCUS                             |                                                                    |                 |                    |                |       | La               | <u>I</u> My D | ashboard         | 🏥 Ma           | inage Com        | npanies 🔻 | θ                             | CAG 🔻                     | 🕜 He                | lp 🔻   |   |
|----------|-----------------------------------|--------------------------------------------------------------------|-----------------|--------------------|----------------|-------|------------------|---------------|------------------|----------------|------------------|-----------|-------------------------------|---------------------------|---------------------|--------|---|
| <b>_</b> | You are here: My Profile > Edit S | Supplier Det                                                       | ails            |                    |                |       |                  |               |                  |                |                  |           |                               |                           |                     |        |   |
|          | Company *                         | A                                                                  | ddress *        |                    | Product 8      | k Ser | vices            |               | Financial        |                |                  |           |                               |                           |                     |        |   |
| Ê        | All Locations * Contact Details * | ions * Showing Contact Details for All Locations Details * Add New |                 |                    |                |       |                  |               |                  |                |                  |           |                               |                           |                     |        |   |
|          |                                   |                                                                    | Phone<br>Number | Phone<br>Extension | Cell<br>Number | Fax   | Fax<br>Extension | Time<br>Zone  | Base<br>language | Date<br>Format | Number<br>Format | Currency  | Supplier<br>Portal<br>Access? | Portal<br>Login<br>Status | Modules<br>Assigned | Action | s |
|          |                                   | /cus.com                                                           | 56789           |                    |                |       |                  |               |                  |                |                  |           | Yes                           | Created                   | SIM                 | 2 [    | 3 |

5. Scroll to the bottom and click on the check box My RFXs and auction (iSource) and click on save

|           | ZYCUS                             |                             | 🕍 My Dashboard 🛛 🛗 Manage Compan                       | ies 🔻  | 9             | CAG               | • ?         | Help ▼              |
|-----------|-----------------------------------|-----------------------------|--------------------------------------------------------|--------|---------------|-------------------|-------------|---------------------|
| <u>_</u>  | You are here: My Profile > Edit S | Supplier Details            |                                                        |        |               |                   |             |                     |
| <u>~~</u> | Company *                         | Edit Showing Contact Detail | Is for All Locations                                   | ×      |               |                   |             |                     |
|           | All Locations * Contact Details * |                             | 🖲 Yes 🔘 No                                             | ^      |               |                   |             |                     |
|           |                                   | Supplier Portal Access?     | Which modules on Supplier Portal will be accessible? * |        | oplier<br>tal | Portal<br>Login   | Modules     | Actions             |
|           |                                   |                             | My RFXs and auction     My Profile (SIM)     (iSource) |        | ess?          | Status<br>Created | SIM         |                     |
|           |                                   |                             | * indicates mandatory fi                               | elds   | 2             |                   |             |                     |
|           |                                   |                             | Save                                                   | Cancel |               |                   |             |                     |
|           |                                   |                             |                                                        |        |               |                   |             |                     |
|           |                                   | K                           |                                                        |        |               |                   | indicates m | ><br>andatory views |

#### 6. Click on Save & Submit.

|          | ZYCUS                             |              |                 |                    |                |        | Lau              | I My C       | ashboard         | 🏥 Ma           | inage Com        | ipanies 🔻 | θ                             | cag 🔻                     | 😯 Help              | •               |
|----------|-----------------------------------|--------------|-----------------|--------------------|----------------|--------|------------------|--------------|------------------|----------------|------------------|-----------|-------------------------------|---------------------------|---------------------|-----------------|
| <u>_</u> | You are here: My Profile > Edit S | upplier Deta | ails            |                    |                |        |                  |              |                  |                |                  |           |                               |                           |                     |                 |
|          | Company *                         | A            | ddress *        |                    | Product 8      | & Serv | vices            |              | Financial        |                |                  |           |                               |                           |                     |                 |
| Ê        | All Locations *                   | Showi        | ng Conta        | act Detail         | s for All      | Loc    | ations           |              |                  |                |                  |           |                               |                           |                     |                 |
|          | Contact Details *                 | Add Ne       | w               |                    |                |        |                  |              |                  |                |                  |           |                               |                           |                     |                 |
|          |                                   |              | Phone<br>Number | Phone<br>Extension | Cell<br>Number | Fax    | Fax<br>Extension | Time<br>Zone | Base<br>language | Date<br>Format | Number<br>Format | Currency  | Supplier<br>Portal<br>Access? | Portal<br>Login<br>Status | Modules<br>Assigned | Action          |
|          |                                   | ycus.com     | 56789           |                    |                |        |                  |              |                  |                |                  |           | Yes                           | Created                   | SIM,iSource         |                 |
|          |                                   | <            |                 |                    |                |        |                  |              |                  |                |                  |           |                               | * inc                     | licates manda       | ><br>tory views |
|          | Save as Draft Save &              | Submit       | Cance           | el                 |                |        |                  |              |                  |                |                  |           |                               |                           |                     |                 |

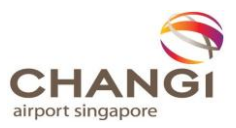

7. You will now be able to view events published by CAG from **My Events** -> **View Sourcing Events** -> **CAG**.

| 1        | my events            |   |
|----------|----------------------|---|
|          | View Sourcing Events | < |
| <b>#</b> | CAG                  |   |
|          | View Downloads       | ~ |
| <b>.</b> |                      |   |

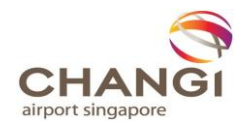

## **Chapter 2. Register on ZSN from CAG's Invitation**

1. You will receive an email with the registration link when CAG creates your account.

Dear {Supplier Contact Name},

Welcome to the Zycus Supplier Network. CAG would like to invite {supplier company name} to register as their supplier on the network.

By proceeding with the registration, you, on behalf of {supplier company name} (the "Applicant"), hereby declare that:

(i) the individual who is requesting this account, is authorised by the Applicant ("Authorised Representative") at all times to use and access any of the services and information provided by and through the Zycus Supplier Network in accordance with the Terms and Conditions for use of the CAG Supplier Portal and the Zycus Supplier Network Terms and Conditions;

(ii) the Authorised Representative has the capacity and authority to make offers and enter into binding contracts on behalf of the Applicant; and the information provided about the Authorised Representative and the Applicant is true and accurate as at the date hereof.

Please proceed with the registration to create your account on the Zycus Supplier Network by filling in basic details via the link below.

Link: https://staging-zsn.zycus.com/guest

Upon successful registration, you will receive an e-mail with the activation link. You can access the portal only after activating your account.

Regards, Zycus Supplier Network

#### 2. Open the link from the email and fill in the required information.

| A Contraction of the second second second second second second second second second second second second second                                        | ZYCUS |                                                                                  |   | Contact Us Helj                                             | p |
|----------------------------------------------------------------------------------------------------|-------|----------------------------------------------------------------------------------|---|-------------------------------------------------------------|---|
| <b>END-TO-END</b><br>SUPPLIER<br>MANAGEMENT PORTAL                                                                                                    |       | Register with our <b>Supplier Network</b><br>Email Address<br>krishma2@zycus.com |   | To be verified                                              |   |
| <ul> <li>Manage &amp; track orders.</li> <li>Manage your relationships.</li> <li>Greate &amp; track invoices.</li> <li>Track your payments.</li> </ul> |       | Password<br>Please enter Password                                                | ø | Min 8 characters     Min 1 capital letter     Min 1 numeric |   |
| ⊘ Grow your business.<br><br>Netw USEr?<br>Create a new account                                                                                        |       | Confirm Password Please answer 9 + 4 = 1 agree to the terms and conditions       | ø | Min 1 special character                                     |   |
|                                                                                                    |       | Register                                                                         |   |                                                             |   |
|                                                                                                    |       |                                                                                  |   |                                                             |   |
| © 2017 - Zycus Inc., All Rights Reserved                                                                                                    |       | emPowered by <b>Z YC US</b>                                                      |   | Terms of Use Privacy of Use                                 | e |

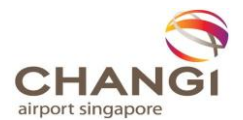

3. Upon successful registration, an email with the activation link will be sent to the email address.

```
Dear User,
Thank you for registering with the Zycus supplier Network. Please use the link below to
activate your account.
Link: https://zsn-demo.zycus.com/guest/activate/4b616d72-d982-42c7-8a08-73e97d3919a7
This activation link is valid only for 30 days. Please activate your account within 30
days of receiving this mail.
Regards,
Zycus Supplier Network
You have received this email because the email address krishma.maniar@zycus.com was
subscribed for email notifications for this supplier company on Zycus supplier network. In
case of any issues, please contact Zycus helpdesk at tech-support@zycus.com
```

4. Click on the link to activate your registration. Key in your email address and password and click on **Login**.

| ZYCUS                                                 |                          |   |                           | Contact Us | Help |                                                    |
|-------------------------------------------------------|--------------------------|---|---------------------------|------------|------|----------------------------------------------------|
| Login to your \$<br>Email Address<br>krishma2@zycus.c | Supplier Network Account | _ |                           |            |      | <b>END-TO-END</b><br>SUPPLIER<br>MANAGEMENT PORTAL |
| Password                                              |                          | Ø |                           |            |      | <ul> <li>Manage your relationships.</li> </ul>     |
|                                                       |                          |   |                           |            |      | Create & track involces.                           |
| Login                                                 |                          |   |                           |            |      | Track your payments.                               |
| Forgot Password                                       | Resend activation link   |   |                           |            |      | New user?<br>Create a new account                  |
|                                                       |                          |   |                           |            |      | Register                                           |
|                                                       |                          |   |                           |            |      |                                                    |
| © 2017 - Zycus Inc., All Right                        | s Reserved               |   | emPowered by <b>ZYCUS</b> |            |      | Terms of Use Privacy of Use                        |

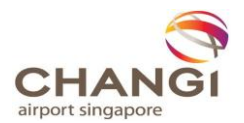

5. Fill in the mandatory fields under Account Details and Settings, and click Submit.

| CUS                        |   |                 | Contact Us Logout |
|----------------------------|---|-----------------|-------------------|
|                            |   |                 |                   |
| Account Details & Settings |   |                 |                   |
| First Name *               |   | Last Name *     |                   |
| John                       |   | Banking         |                   |
| -<br>Display Name *        |   | Designation *   |                   |
| John B                     |   | Manager         |                   |
| Phone *                    |   |                 |                   |
| 2238943425                 |   | Fax             |                   |
| Time Zone *                |   | Number Format * |                   |
| America/Los_Angeles        | - | #,###,###.##    | T                 |
| Date Format *              |   | Time Format *   |                   |
| MM/dd/yyyy                 | Ŧ | 24 Hours        | ~                 |
| Currency *                 |   | Language *      |                   |
| US Dollar                  | ~ | English (US)    | ~                 |

6. You will see the **ZSN Dashboard** page as shown below:

|   | ZYCUS |                               |        | \star Rate Us 🛛 🖾 My Dashboard | 🛅 Manage Companies 🔻 | 😫 Krishma M 🔻 🖓 He | lp 🔻 💧 |
|---|-------|-------------------------------|--------|--------------------------------|----------------------|--------------------|--------|
| C |       | eproc2014                     | •      |                                |                      |                    |        |
|   |       | ÷                             |        |                                |                      |                    |        |
|   |       | SUPPLIER REQUESTS             | ALERTS |                                | ÷                    |                    |        |
|   |       |                               |        |                                |                      |                    |        |
|   |       |                               |        |                                |                      |                    |        |
|   |       | No Records to Display         |        | No Records to Display          |                      |                    |        |
|   |       |                               |        |                                |                      |                    |        |
|   |       |                               |        |                                |                      |                    |        |
|   |       | CONNECT AC DOTENTIAL CURPLIED |        |                                |                      |                    |        |
|   |       | CONNECT AS FOTENTIAL SOFFELER |        |                                |                      |                    |        |
|   |       |                               |        |                                |                      |                    |        |
|   |       | No Records to Display         |        |                                |                      |                    |        |
|   |       | re record to organy           |        |                                |                      |                    |        |
|   |       |                               |        |                                |                      |                    |        |
|   |       |                               |        |                                |                      |                    |        |

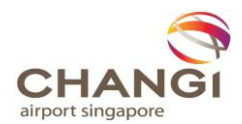

## **Chapter 3. Editing Supplier Profile on ZSN**

1. Open ZSN by using the URL <u>https://zsn.zycus.com/guest</u> and enter your credentials to login

| ZYCUS                                                         | Contact Us | Help | Language | English (US) | ~ |                                                                             |
|---------------------------------------------------------------|------------|------|----------|--------------|---|-----------------------------------------------------------------------------|
| Login to your <b>Supplier Network Accoun</b><br>Email Address | t          |      |          |              |   | <b>END-TO-END</b><br>SUPPLIER<br>MANAGEMENT PORTAL                          |
| Password 🤗                                                    | 5          |      |          |              |   | Manage & track orders. Manage your relationships. Context R. track involves |
| Login                                                         |            |      |          |              |   | Grow your pusiness.                                                         |
| Forgot Password ? Resend activation link                      |            |      |          |              |   | New user?<br>Create a new account                                           |

2. Click on **My Account** -> **CAG** from the sidebar.

|          |             |                     | \star Rate Us 🖾 My Dashboard 🗎 Manage Companies 🔻 🕄 Puneet | • 🕜 Help • |
|----------|-------------|---------------------|------------------------------------------------------------|------------|
| 2        | my accounts |                     | All Customers 👻                                            |            |
|          | CAG         | ding Tasks 15 Tasks | view by By Customer 🗸 🗸                                    |            |
| Ê        |             | CAG                 |                                                            |            |
|          |             | 15 Pending Tasks    |                                                            |            |
| <u>^</u> |             | 18/100088           |                                                            |            |
|          |             | 17/100036           |                                                            |            |
|          |             | / PO                |                                                            |            |
| C        |             | 17/100035           |                                                            |            |
|          |             | / PO                |                                                            |            |

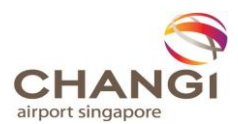

#### 3. Click on My Companies and Edit

|   |             |                                                |                    | և <b>ա</b> My Dashboard | 📰 Manage Compa      | nies 🔻 😫 Pu | uneet 🔻 🍞 Help 🔻           |
|---|-------------|------------------------------------------------|--------------------|-------------------------|---------------------|-------------|----------------------------|
| ŝ | My Requests | My Companies (                                 | Completed Requests | 🔎 My Alerts             |                     |             | Need help with this page ? |
|   | GSID        | Company Name 🗢                                 | Created On 🔅       | Last Edited On 🔶        | Company ¢<br>Status | Created As  | Actions                    |
|   | 154         | XIAMEN AIRLINES INTL TRAVEL SERVICE<br>CO, LTD | 12/02/2018         | -NA-                    | Active              | Potential   | <u>View</u> <u>Edit</u>    |
| Ê | 169         | WORLD TRAVEL AND TOURISM COUNCIL LTD           | 12/02/2018         | -NA-                    | Active              | Potential   | <u>View</u> <u>Edit</u>    |
|   | 155         | VIETJET AVIATION JOINT STOCK CO                | 12/02/2018         | -NA-                    | Active              | Potential   | <u>View</u> <u>Edit</u>    |
|   | 124         | UNIVERSAL TRAVEL CORP PTE LTD                  | 12/02/2018         | 13/02/2018              | Active              | Operational | <u>View</u> Edit           |

4. You will be able to edit all fields in the ZSN except for **Bank Details**. For addition / edits to bank details, please approach CAG.

[Note: To add local bank details, please submit the original duly-signed copy of the Direct Credit Authorisation Form to CAG. You may retrieve the form via **My Reference -> View Customer Documents -> CAG** from the side bar.]

|   |                           |         |                                    |                   | 🔸 F                     | Rate Us 🛛 🔟 My Dashboard  |
|---|---------------------------|---------|------------------------------------|-------------------|-------------------------|---------------------------|
|   | my reference<br>documents |         |                                    | A                 | ll Customers            | •                         |
|   | View Customer Documents   | ~       | ) EVENTS                           |                   | 1                       | SUPPLIER REQUESTS         |
| C | View Reference Links      | ~       | - Closed<br>Event Id<br>1110103392 | Event Type<br>RFI | Open Date<br>23/03/2018 | GSID<br>17                |
|   |                           |         | - Closed                           |                   |                         | IMATCHPOINT LTD - Approve |
|   |                           |         |                                    |                   | \star Rate U            | Is 🔟 My Dashboard 🏥 I     |
| - |                           |         |                                    | CAG               |                         | •                         |
|   | My reference documents    |         |                                    |                   |                         |                           |
|   | Direct Credit A           | uthoris | ation Form                         |                   |                         |                           |

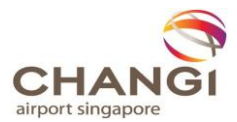

5. Please note that whenever a new contact detail is added, an email with the registration link will be sent to the email address of the new contact. The new contact may follow the steps detailed under Chapter 2 to set up their account.

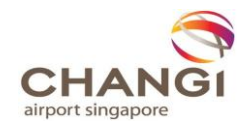

## Chapter 4. Responding to Tenders or Quotations on ZSN

1. Click on **My Events -> View Sourcing Events -> CAG** from the side bar.

[Note: Please refer to Chapter 1.1 if you are unable to view **My Events** page]

| 🗾 Z)       | rcus Supplier Network × +                    |                                       |                                                        |                            |                                       |                                  |                           |                         |                      |         | -                       |      | ; |
|------------|----------------------------------------------|---------------------------------------|--------------------------------------------------------|----------------------------|---------------------------------------|----------------------------------|---------------------------|-------------------------|----------------------|---------|-------------------------|------|---|
| •          | https://staging-zsn.zycus.com/home           |                                       |                                                        |                            |                                       |                                  | C Q                       | Search                  |                      | 合自 4    | <b>î</b>                | 0 =  | = |
|            |                                              | _                                     |                                                        |                            |                                       | •                                | Rate Us                   | 네네 My Dashboard         | 🖹 Manage Companies 🔻 | 😫 dsa 🔻 | 🕜 Help                  | •    | Ŷ |
| •          | my events                                    |                                       |                                                        | All Customers              | •                                     |                                  |                           |                         |                      |         |                         |      |   |
|            | View Sourcing Events                         | ,                                     | ÷                                                      |                            |                                       |                                  |                           |                         |                      |         |                         |      | l |
| m          | CAG                                          |                                       | CONNECT AS POTENTIAL SUPPLIER                          | :                          | SUPPLIER REQ                          | JESTS                            |                           | :                       |                      |         |                         |      | l |
|            | View Downloads                               | <b></b>                               |                                                        |                            | GSID<br>17                            | HLTD Approved                    | Requested 0<br>18/07/2017 | 'n                      |                      |         |                         |      |   |
|            |                                              |                                       | No Records to Display                                  |                            | IMATCHPOINT I<br>GSID<br>56           | TD - Approved                    | Requested 0<br>22/01/2018 | 'n                      |                      |         |                         |      |   |
|            |                                              |                                       |                                                        |                            | W.H. BRENNAN                          | & CO (PTE) LTD - J               | Approved                  |                         |                      |         |                         |      |   |
|            |                                              |                                       |                                                        |                            | 3 of 3 records disp                   | alayed                           | 29/01/2018                | view More               |                      |         |                         |      | l |
|            |                                              |                                       | ALERTS                                                 | :                          | SOURCING EVE                          | INTS                             |                           | :                       |                      |         |                         |      | l |
|            |                                              |                                       |                                                        |                            | Test Event - Op<br>Customer<br>CAG    | Event Id<br>1110101386           | Event Type<br>RFQ         | Open Date<br>08/02/2018 |                      |         |                         |      |   |
|            |                                              |                                       | No Records to Display                                  |                            | Customer<br>CAG                       | Event Id<br>1110101044           | Event Type<br>RFQ         | Open Date<br>30/01/2018 |                      |         |                         |      |   |
|            |                                              |                                       |                                                        |                            | test event22 -<br>Customer<br>CAG     | Closed<br>Event Id<br>1110101036 | Event Type<br>RFQ         | Open Date<br>30/01/2018 |                      |         |                         |      |   |
| https://so | urce-staging.zycus.com/isource4/mysupplier/s | upplierLogin.pfm?tenantId=4ba454f5-1! | ie7-4a27-8568-025a9fbf49cd&redirectionPage=Event_PAGE8 | ksupplierContactId=5103528 | 3 of 23 records di<br>isFromZSN=true& | played                           |                           | View More               |                      |         |                         |      | ~ |
|            | O Type here to search                        | 4 📼 🚊 🍕                               | ) 🔕 🦛 📧 💷 🚳                                            | ą.                         |                                       |                                  |                           |                         |                      | ^ ⊻     | ¶⊒ d <mark>∎</mark> 1:1 | 5 PM |   |

2. The list of tenders or quotations will be listed. You may search for an event using the Event Title. Click on **Enter Event** to access the event.

[Note: The status of an event will be updated as **Closed** once the closing date and time has lapsed.]

| Event List<br>Found 23 record |            |            |                  |                  |        |             |        | Bave Filters |
|-------------------------------|------------|------------|------------------|------------------|--------|-------------|--------|--------------|
| Event ID 💠                    | Name 🗢     | Owner 🗘    | Open Date        | Close Date       | Туре 🕆 | Invite Type | Status | Action       |
| Event ID                      | Name       | Owner      |                  |                  | Filter |             |        |              |
| 1110101386                    | Test Event | Power User | 08/02/2018 10:41 | 09/02/2018 04:00 | RFQ    | Invited     | Open   | Enter Event  |
| 1110101044                    | 1147.4     | Denick Lim | 20/01/2018 12:00 | 21/01/2018 14:00 | REO    | Broadcasted | Closed | Niew Event   |

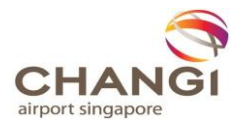

3. Upon clicking **Enter Event**, you will have to accept the terms and conditions listed first before viewing the requirement specifications.

After reviewing the requirement specifications, you may click on **Confirm Participation** to submit your responses.

| RFQ: 1110103673   Event Management_31st Mar 2018<br>To confirm participation accept all Terms and Conditions. |                     | (            | 00:46:32                           |
|----------------------------------------------------------------------------------------------------|---------------------|--------------|------------------------------------|
| Terms and Conditions                                                                                          | Status              | Action       |                                    |
| CAG Supplier Portal Terms and Conditions w.e.f. 2 April 2018.pdf                                              | No Action Taken Yet | 🛛 Accept 🛛 😣 | Reject 🖳 Download                  |
| Conditions of Contract_Quotations.pdf                                                                         | No Action Taken Yet | 🖉 Accept 🛛 😣 | Reject 🖳 Download                  |
|                                                                                                    |                     | K            | Page 1 of 1 > >                    |
| Preview (Other Attachments and RFX Preview will be available after all Terms and Condi                        | tions are accepted) |              |                                    |
|                                                                                                    |                     | Confirm Par  | ticipation   Decline Participation |

4. After confirming participation, you will be able to click on **Prepare Response** for each section.

| You are here: My Events > Prepare Re                                        | You are here: My Events > Prepare Response                                                |                                                                                                    |  |  |  |  |  |  |
|-----------------------------------------------------------------------------|-------------------------------------------------------------------------------------------|----------------------------------------------------------------------------------------------------|--|--|--|--|--|--|
| Supplier Checklist On Confirm Participation                                 | RFQ : 1110103380   Neog Round 1<br>Prepare responses for all the sections in the event.   | Go to eForum (0 New)                                                                                |  |  |  |  |  |  |
| Prepare Response<br>Prepare responses for all the<br>sections in the event. | Please select the currency you want to bid in <b>O</b> Bidding Currency: Singapore Dollar |                                                                                                    |  |  |  |  |  |  |
| Submit Response                                                             |                                                                                           | 🗓 All question(s) answered 🦞 Optional question(s) not answered 📵 Mandatory question(s) not answered |  |  |  |  |  |  |
| RFQ Summary                                                                 | 6 1.0 Pricing Section<br>Status : OPEN<br>Type : Pricing                                  | Completion Status : (1/1 (Mandatory), 0/0 (Optional)) Prepare Response<br>Bid Ready for Submission  |  |  |  |  |  |  |
| Event Status: Open                                                          |                                                                                           |                                                                                                    |  |  |  |  |  |  |
| Open Date: 23/03/2018 10:06                                                 |                                                                                           | Go to Submit Response                                                                               |  |  |  |  |  |  |
| Close Date: 28/03/2018 20:00                                                |                                                                                           |                                                                                                    |  |  |  |  |  |  |
| Owner: Power User                                                           |                                                                                           |                                                                                                    |  |  |  |  |  |  |

Contact: -

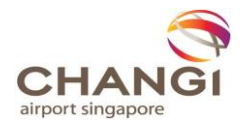

5. Key in your responses and click on **Go to Submit Response.** 

[Note: Pricing responses should be keyed in under the pricing table. If there are more information to be submitted, you may also upload attachments by clicking on **Upload Event** *Level Attachments*.]

| 🖭 RFQ                  | : 111010                     | 3380   Neog                   | Round 1          |           |                                     |             | _        |        |          |                     |                         |                                         |
|------------------------|------------------------------|-------------------------------|------------------|-----------|-------------------------------------|-------------|----------|--------|----------|---------------------|-------------------------|-----------------------------------------|
| Draft                  | Export                       | <b>Import</b>                 | t Draft          | Pr        | int 🛛 📉 Buyer's Attacl              | hments      | 1        | Upl    | oad E    | event Level Attach  | ments(0)                |                                         |
| Bidding C<br>Decimal F | urrency:<br>Precision:       | Singapore [<br>2              | Dollar           |           |                                     |             |          |        |          |                     |                         |                                         |
| Importa                | nt: Kindly                   | export the                    | draft aga        | in in cas | se the event has been pa            | used and    | republi  | shed t | o fill t | the responses via   | excel import.           |                                         |
|                        | <b>G</b> 1 of<br>andatory (1 | 1 Pricing<br>/1) Optional (0/ | <br>D)           |           |                                     |             |          |        |          |                     |                         |                                         |
| ) Mandato              | ry Quest                     | ions                          |                  |           |                                     |             |          |        |          |                     |                         |                                         |
| RFQ(Public) :          | 1110101386   T               | est Event                     | Russer's Attests | nentr(0)  | Intend Funct Level Attachments (*** |             |          |        |          | Even                | My E                    | vents My Downloa<br>3 10:51 (Africa/Asm |
|                        | Import Dra                   | rt 🧰 Print   🔯                | Buyer's Attachn  | nents(0)  | Opioad Event Level Attachments(0)   |             |          |        |          |                     |                         | , relation                              |
| ABC Corp               | It - You have us             | ed 8 Character                | re               |           |                                     |             |          |        |          |                     |                         | Add Commer                              |
| Job Character Lin      | it - Tou have us             | eu o character                | 15               |           |                                     |             |          |        |          |                     |                         |                                         |
| .2<br>s ISO certified? |                              |                               |                  |           |                                     |             |          |        |          |                     |                         |                                         |
| Yes 🗸                  |                              |                               |                  |           |                                     |             |          |        |          |                     |                         | Add Comme                               |
| 1.3 Enter Lot Na       | me                           |                               |                  |           |                                     |             |          |        |          |                     |                         |                                         |
| 1 Completed / 1        | Total Item(s))               |                               |                  |           |                                     |             |          |        |          |                     |                         |                                         |
| Unit Cost              | Fixed Cost                   |                               |                  |           |                                     |             |          |        |          |                     |                         |                                         |
| n                      |                              |                               | Item Specifica   | ation     | Baseline Costs [Singapore Dollar]   | Demand Info | ormation |        |          | Pricing Information |                         | Total Cost                              |
|                        |                              |                               | Spec 1           |           |                                     |             |          |        |          | Unit Cost           | Transport Cost          |                                         |
| Item No.               | Item Name                    | Item Description              | Value            | UOM       | Target Price                        | Price Type  | Est Qty  | Qty    | UOM      | Value               | Value                   | ({Unit Cost}+{Tr                        |
| 1                      | Name                         | Description                   |                  |           |                                     | Bulk        | 1,00     | 1,00   | UOM      | 10.000,00           | 12,00                   | 10.012,00                               |
| < Export Lo            | t to Excel                   | Import Lot from Exe           | cel              |           |                                     |             |          |        |          |                     | Showing Items 1 to 1 of | 1  4 4 <u>1</u>  +  4                   |
|                        |                              |                               |                  |           |                                     |             |          |        |          |                     |                         |                                         |
| Back to Me             | Response                     | Go                            |                  |           |                                     |             |          |        |          |                     | 🔶 Back to Top 🛛 Go      | to Submit Respons                       |
| - outer to I view      | - recaponation               |                               |                  |           |                                     |             |          |        |          |                     |                         |                                         |

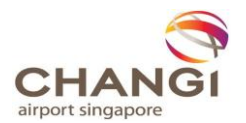

6. Click on **Go to Submit Response** to submit your response for the event.

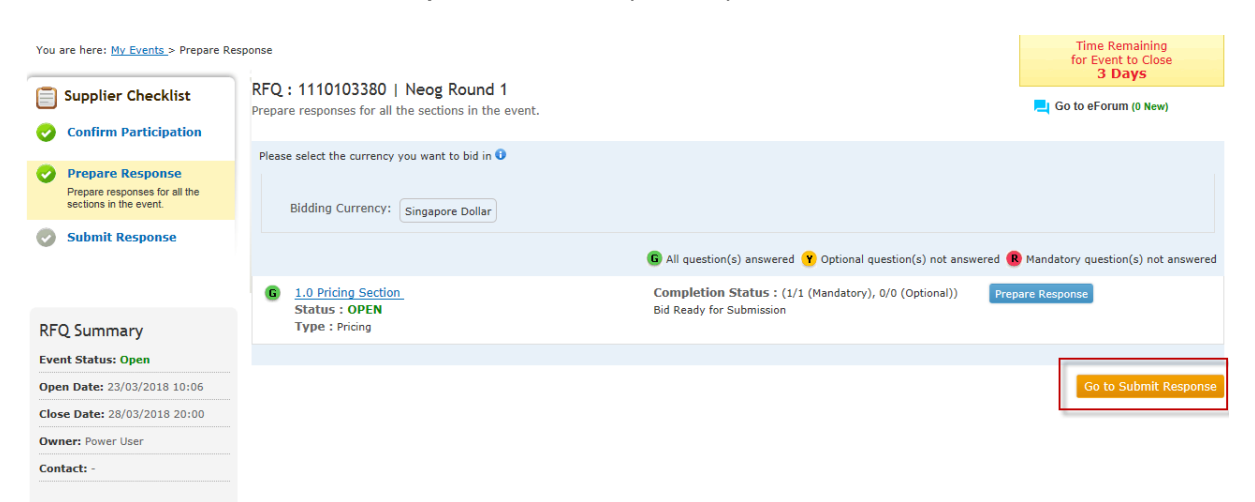

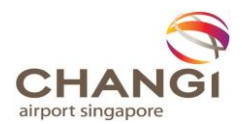

## **Chapter 5. Recall Submitted Proposals**

1. Click on **My Events -> View Sourcing Events -> CAG** from the side bar.

| Zyc         | us Supplier Network $\times$ +       |            |                                   |                                                      |                         |                                                           |                        |                      |                         |                  |      |      | -               | ۵                | ×      |
|-------------|--------------------------------------|------------|-----------------------------------|------------------------------------------------------|-------------------------|-----------------------------------------------------------|------------------------|----------------------|-------------------------|------------------|------|------|-----------------|------------------|--------|
| (+) ()      | https://staging-zsn.zycus.com/r      | home       |                                   |                                                      |                         |                                                           |                        | C Q                  | Search                  |                  | ☆ €  | 6 ₽  | î 🕅             | 0                | ≡      |
|             |                                      |            |                                   |                                                      |                         |                                                           |                        | Rate Us              | Littl My Dashboard      | Manage Companies | e de | sa 🔻 | O Hel           |                  | î      |
|             |                                      | 1          |                                   |                                                      |                         |                                                           |                        |                      |                         |                  |      |      |                 |                  |        |
| •           | my events                            |            |                                   |                                                      | All Customers           | •                                                         |                        |                      |                         |                  |      |      |                 |                  |        |
|             | View Sourcing Events                 | ~          |                                   | ÷                                                    |                         |                                                           |                        |                      |                         |                  |      |      |                 |                  |        |
| Ê           | CAG                                  |            |                                   | CONNECT AS POTENTIAL SUPPLIER                        |                         | SUPPLIER REC                                              | QUESTS                 |                      | :                       |                  |      |      |                 |                  |        |
|             | View Downloads                       | ~          |                                   |                                                      |                         | DELL INFOTE                                               | CH LTD Approved        |                      |                         |                  |      |      |                 |                  |        |
|             |                                      |            |                                   |                                                      |                         | GSID<br>17                                                |                        | Requested 18/07/2017 | On                      |                  |      |      |                 |                  |        |
|             |                                      |            |                                   |                                                      |                         | IMATCHPOINT                                               | LTD - Approved         |                      |                         |                  |      |      |                 |                  |        |
|             |                                      |            |                                   | No Records to Display                                |                         | GSID<br>56                                                |                        | Requested 22/01/2018 | On                      |                  |      |      |                 |                  |        |
|             |                                      |            |                                   |                                                      |                         | W.H. BRENNA                                               | N & CO (PTE) LTD -     | Approved             |                         |                  |      |      |                 |                  |        |
|             |                                      |            |                                   |                                                      |                         | GSID<br>88                                                |                        | Requested 29/01/2018 | On                      |                  |      |      |                 |                  |        |
|             |                                      |            |                                   |                                                      |                         | 3 of 3 records di                                         | splayed                |                      | View More               |                  |      |      |                 |                  |        |
|             |                                      |            |                                   | ALERTS                                               |                         | SOURCING EV                                               | /ENTS                  |                      | :                       |                  |      |      |                 |                  |        |
|             |                                      |            |                                   |                                                      |                         | Test Event - O                                            | Open                   |                      |                         |                  |      |      |                 |                  |        |
|             |                                      |            |                                   |                                                      |                         | Customer<br>CAG                                           | Event Id<br>1110101386 | Event Type<br>RFQ    | Open Date<br>08/02/2018 |                  |      |      |                 |                  |        |
|             |                                      |            |                                   |                                                      |                         | UAT 4 - Close                                             | d                      |                      |                         |                  |      |      |                 |                  |        |
|             |                                      |            |                                   | No Records to Display                                |                         | Customer<br>CAG                                           | Event Id<br>1110101044 | Event Type<br>RFQ    | Open Date<br>30/01/2018 |                  |      |      |                 |                  |        |
|             |                                      |            |                                   |                                                      |                         | test event22                                              | - Closed               |                      |                         |                  |      |      |                 |                  |        |
|             |                                      |            |                                   |                                                      |                         | Customer<br>CAG                                           | Event Id<br>1110101036 | Event Type<br>RFQ    | Open Date<br>30/01/2018 |                  |      |      |                 |                  |        |
| https://sou | ce-staging.zvcus.com/isource4/mvsupp | olier/supp | ierLogin.pfm?tenantId=4ba454f5-15 | e7-4a27-8568-025a9fbf49cd&redirectionPage=Event_PAGE | 8supplierContactId=5103 | 2 of 23 records of 28 records of 28 records of 28 records | displayed              |                      | View More               |                  |      |      |                 |                  |        |
|             | Type here to search                  |            | J 🖸 🔚 🄇                           | ) 🗞 🦛 🗷 📧 🤹 🔊                                        | ą.                      |                                                           |                        |                      |                         |                  |      | ^ 🛛  | 다. 1:<br>(8) 예약 | 16 PM<br>-Feb-18 | $\Box$ |

2. You may search for an event using the Event Title. Click on **Enter Event** to access the event.

| Event List<br>Found 23 record |            |            |                  |                  |        |             |        | Te Save Filters |
|-------------------------------|------------|------------|------------------|------------------|--------|-------------|--------|-----------------|
| Event ID +                    | Name +     | Owner ©    | Open Date        | Close Date       | Type ¢ | Invite Type | Status | Action          |
| 1110101386                    | Test Event | Power User | 08/02/2018 10:41 | 09/02/2018 04:00 | RFQ    | Invited     | Open   | Enter Event     |
| 1110101044                    | HAT 4      | Derick Lim | 30/01/2018 13:00 | 31/01/2018 14:00 | REO    | Broadcasted | Closed | O View Event    |

3. Click on **Recall Response**. You will then be able to resubmit your responses.

| You are here: My Eve                                      | RFQ : 1110103380   Neog Round 1<br>Submit responses of all sections in the event. | Ime Remaining<br>for Event to Close<br>3 Days                                                                                                    |
|-----------------------------------------------------------|-----------------------------------------------------------------------------------|----------------------------------------------------------------------------------------------------|
| <ul> <li>View Resport</li> <li>Submit Response</li> </ul> | ses                                                                               | All question(s) answered Y Optional question(s) not answered R Mandatory question(s) not answered     Completion Status : (1/1 (Mandatory), 0/0 (Optional)) View Response     Bid Submitted 25/03/2018 16:43     Group Total Price : 4,244.00 Singapore Dollar |
| RFQ Summary                                               |                                                                                   | Recall Response                                                                                                    |

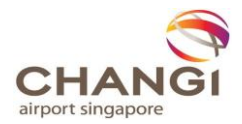

## Annex A – List of Product & Services Categories

| Main Category             | Sub-Category                                                | Code       |
|---------------------------|-------------------------------------------------------------|------------|
| Airport Specialised       | Aircraft Docking Guidance System (ADGS)                     | 1010100000 |
| Systems                   | Airfield Ground Lighting Control Monitoring System (ALGCMS) | 1011101010 |
|                           | Airfield Lighting System (AFL)                              | 1012100000 |
|                           | Automated Passenger Clearance System (FAST)                 | 1013100000 |
|                           | Baggage Handling System (BHS)                               | 1014100000 |
|                           | Fixed Gangway                                               | 1015100000 |
|                           | Flight Information Central System Upgrade (FCSU)            | 1016100000 |
|                           | Integrated Information Display System (IIDS)                | 1017100000 |
|                           | Passenger Loading Bridge                                    | 1018100000 |
|                           | Skytrain                                                    | 1019100000 |
| Business &                | Business Advisory & Accreditation                           | 1110100000 |
| Professional              | Finance, Banking & Insurance                                | 1111100000 |
| Services                  | Healthcare Services and Supplies                            | 1112000000 |
|                           | HR Services                                                 | 1113101000 |
|                           | Legal                                                       | 1114101000 |
|                           | Professional Services                                       | 1115100000 |
|                           | Real Estate & Surveying                                     | 1116100000 |
|                           | Tax & Audit                                                 | 1117100000 |
| Construction &            | Construction, Additions & Alterations works                 | 1210100000 |
| Development               | Construction-related consultancy                            | 1211100000 |
|                           | Construction-related Services                               | 1212100000 |
| Facility<br>Maintenance & | Airconditioning & Mechanical Ventilation (ACMV)<br>System   | 1310100000 |
| Repair (Hard              | Aircraft Pavement                                           | 1311100000 |
| Services)                 | Building Maintenance                                        | 1312100000 |
|                           | Building Management System                                  | 1313100000 |
|                           | Carpark System & Management                                 | 1314101000 |
|                           | Central Clock System                                        | 1315100000 |
|                           | Drainage System                                             | 1316100000 |
|                           | Emergency Generator System                                  | 1317100000 |
|                           | Fault Management Center                                     | 1318100000 |
|                           | Fire Alarm System                                           | 1319100000 |
|                           | Fire Fighting Equipment & Supplies                          | 1320100000 |
|                           | Fire Protection System                                      | 1321100000 |
|                           | General Lighting System                                     | 1322100000 |
|                           | General Mechanical System                                   | 1323100000 |
|                           | HT Electrical Distribution System                           | 1324100000 |
|                           | Kinetic Artwork                                             | 1325100000 |
|                           | Lift / Escalator / Moving Sidewalk System                   | 1326100000 |
|                           | LT Switchboard & Distribution System                        | 1327100000 |

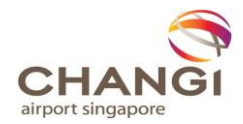

| Main Category      | Sub-Category                           | Code       |
|--------------------|----------------------------------------|------------|
|                    | Maintenance of Land                    | 1328000000 |
|                    | Other Plant & Equipment                | 1329100000 |
|                    | Public Address System                  | 1330100000 |
|                    | Roadway System                         | 1331100000 |
|                    | Structure                              | 1332100000 |
|                    | Taxi Queue/Management System           | 1333100000 |
|                    | Terminal Furniture and Furnishings     | 1334100000 |
|                    | Trolley Retrieval                      | 1335100000 |
|                    | Turf Maintenance                       | 1336101000 |
|                    | Watermain & Hydrant System             | 1337100000 |
| Facility           | Aquatic Care                           | 1410101000 |
| Management (Soft   | Cleaning                               | 1411101000 |
| Services)          | Landscaping                            | 1412100000 |
|                    | Nursery                                | 1413101010 |
|                    | Pest Control                           | 1414101010 |
|                    | Signage Programme                      | 1415100000 |
|                    | Waste Management                       | 1416101010 |
|                    | Wildlife Control                       | 1417101010 |
| Fleet Management   | Shuttle Bus                            | 1510100000 |
|                    | Specialised Vehicle & Vessel           | 1511100000 |
|                    | Utility Vehicle                        | 1512100000 |
|                    | Vehicle Buy & Maintenance              | 1513100000 |
|                    | Vehicle Rental                         | 1514000000 |
| General Services & | Catering & Refreshments                | 161000000  |
| Supplies           | General Services                       | 1611100000 |
|                    | General Supplies                       | 1612100000 |
|                    | Safety & Protection                    | 1613100000 |
| IT & Telecom       | IT Cloud Solution                      | 1710101000 |
|                    | IT Consultancy & Professional services | 1711100000 |
|                    | IT Equipment                           | 1712100000 |
|                    | IT Maintenance                         | 1713100000 |
|                    | IT Security System                     | 1714101000 |
|                    | IT Spares & Accessories                | 1715100000 |
|                    | IT Systems                             | 1716101000 |
|                    | Telecom                                | 1717101000 |
| Labour Hire &      | Customer Service                       | 1810100000 |
| Services           | General Manpower                       | 1811100000 |
|                    | Taxi/Vehicles Co-ordinators Labour     | 1812100000 |
|                    | Trolley Retrieval Services Labour      | 181310000  |
| Marketing          | Collateral, Guides and Brochures       | 191010000  |
| Communications     | Content Creation And Social Media      | 1911100000 |
|                    | Corporate Gifts                        | 191200000  |

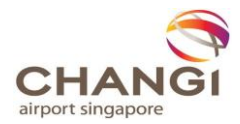

| Main Category      | Sub-Category                                | Code       |
|--------------------|---------------------------------------------|------------|
|                    | Creative And Digital                        | 1913100000 |
|                    | Event Management                            | 1914100000 |
|                    | Marketing Premiums                          | 1915000000 |
|                    | Media Buying                                | 1916100000 |
|                    | Public relations                            | 1917100000 |
| Security Systems & | Access Control System                       | 2110100000 |
| Services           | Body Scanners                               | 2111100000 |
|                    | CCTV                                        | 2112100000 |
|                    | Explosive Trace Detectors                   | 2113100000 |
|                    | Foreign Object Detection (FOD)              | 2114100000 |
|                    | Handheld Metal Detectors                    | 2115100000 |
|                    | Hold Baggage Screening                      | 2116100000 |
|                    | Perimeter Intrusion Detection System (PIDS) | 2117100000 |
|                    | Security Doors, Barriers, Fences and Gates  | 2118100000 |
|                    | Security Services                           | 2119101010 |
|                    | Thermal Scanners                            | 2120100000 |
|                    | Threat Containment Vehicle                  | 2121100000 |
|                    | Walkthrough Metal Detectors                 | 2122100000 |
|                    | X-Rays                                      | 2123100000 |
| Travel &           | Accommodation                               | 221000000  |
| Accommodation      | Travel Services                             | 2211101000 |
| Utilities & Fuel   | Electricity                                 | 231000000  |
|                    | Fuel                                        | 2311100000 |
|                    | Oil & Lubricants                            | 2312000000 |
|                    | Water & Sewage                              | 2313100000 |